## DÉMARCHE EN LIGNE

## DEMANDER L'ATTRIBUTION D'UN LOGEMENT DOMANIAL À MONACO

Extended

2 Part

## GUIDE D'ACCÈS À LA DÉMARCHE EN LIGNE

- Découvrez le portail MonGuichet.mc
- Déposez votre demande d'attribution en ligne
- Accédez aux services depuis votre ordinateur, mobile, tablette

Service compatible avec M CONNECT

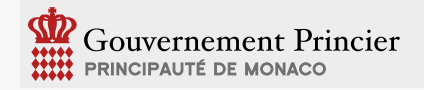

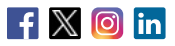

MonServicePublic.mc

# COMMENT ACCÉDER À LA DÉMARCHE ?

### DEPUIS MonGuichet.mc

- Connectez-vous (voir ci-dessous «Comment se connecter ?»)
- Cliquez sur la démarche «**Demander l'attribution d'un** logement domanial à Monaco»
- Cliquez sur « Accéder à la démarche en ligne »
- Cliquez sur « Démarrer »
- Cliquez sur «Effectuer une demande» accessible uniquement pendant la période de dépôt autorisée
- Suivez les instructions à l'écran

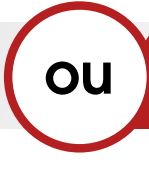

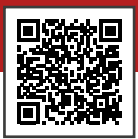

### AVEC L'URL DE LA DÉMARCHE

- Rendez-vous sur <u>https://teleservice.gouv.mc/logement-</u> <u>domanial-monaco</u>
- Cliquez sur « Démarrer »
- Connectez-vous (voir ci-dessous «Comment se connecter»)
- Cliquez sur « Effectuer une demande » : accessible uniquement pendant la période de dépôt autorisée
- Suivez les instructions à l'écran
  - Connectez-vous avec *MCONNECT* pour ne plus avoir à prouver votre identité et votre nationalité monégasque. Bénéficiez ainsi d'un formulaire de demande pré-rempli avec vos informations.

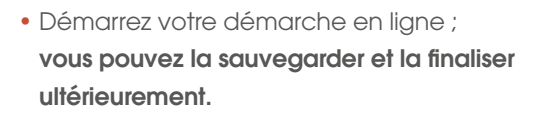

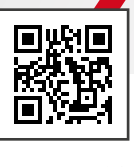

# COMMENT SE CONNECTER

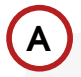

### SI VOUS POSSÉDEZ UNE IDENTITÉ NUMÉRIQUE ACTIVÉE

- Cliquez sur «M'identifier avec // CONNECT »
  et suivez les instructions à l'écran
- Lors de votre première connexion avec MConnect,

et si vous possédez déjà un compte Monguichet.mc, associez ce compte à votre identité numérique pour retrouver l'historique de vos démarches

В

### SI VOUS POSSÉDEZ UN COMPTE MonGuichet.mc

(ex : incription scolaire, SPME, bulletins de paie, visite technique de mon véhicule,...)

- Saisissez votre identifiant et votre mot de passe
- Cliquez sur «Me connecter»

Si vous avez oublié votre identifiant, cliquez sur «Identifiant oublié» et entrez votre adresse e-mail. Vous recevrez par e-mail un ou plusieurs identifiants rattachés à cette adresse e-mail. Si vous ne recevez aucun e-mail, vous n'avez pas encore de compte pour cette adresse e-mail.

Si vous avez oublié votre mot de passe, cliquez sur «Mot de passe oublié», entrez votre identifiant et suivez la procédure reçue par e-mail.

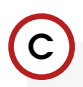

### SI VOUS NE POSSÉDEZ PAS ENCORE DE COMPTE

- Cliquez sur « Créer mon compte »
- Choisissez «Je suis un particulier» puis suivez la procédure
- Une fois votre compte créé, suivez la procédure «Comment accéder à la démarche ?» de ce guide.

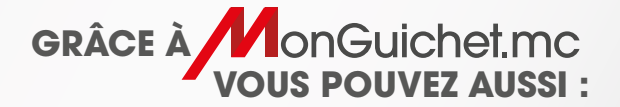

- Accéder à l'ensemble des services en ligne disponibles
- Suivre vos démarches en ligne dans la section «**Mes démarches**»
- Modifier vos informations personnelles dans la section «Mon profil»

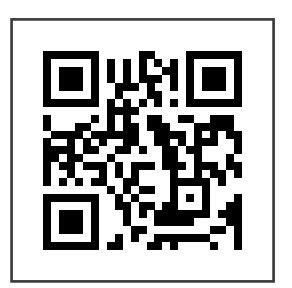

Flashez ce QR code et accéder à **MonGuichet.mc** 

### **BESOIN D'AIDE ?**

Pour tout renseignement : contact@monguichet.mc | (+377) 98 98 95 99

#### Délégation Interministérielle chargée de la Transition Numérique

2 rue du Gabian Bâtiment les Industries - 5° étage MC 98000 MONACO

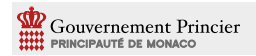